# スイッチでのリモートログサーバの設定

## 目的

システムログ(Syslog)サービスは、単にメッセージを受け入れ、ファイルに保存するか、単純な設定ファイルに従って印刷するだけです。この形式のロギングは、シスコのデバイスに 最適です。これは、保護された長期ストレージをログに提供できるためです。これは、日常 的なトラブルシューティングとインシデント処理の両方で役立ちます。

ログはデバイスのローカルメモリに保存され、ネットワーク経由でリモートログサーバに転 送することもできます。リモートログサーバのログはバックアップとして機能し、ログのマ ージとログ分析に非常に役立ちます。

この記事では、スイッチでリモートログサーバを設定する方法について説明します。

## 該当するデバイス

- •Sx250シリーズ
- Sx350シリーズ
- SG350Xシリーズ
- •Sx500シリーズ
- Sx550Xシリーズ

### [Software Version]

- 1.4.5.02 Sx500シリー
- 2.2.0.66 Sx250シリーズ、SG350シリーズ、Sx350Xシリーズ、Sx550Xシリーズ

## リモートログサーバの設定

#### 基本的なリモートログサーバの設定

ステップ1:Webベースのユーティリティにログインし、[Administration] > [System Log] > [ Remote Log Servers]を選択します。

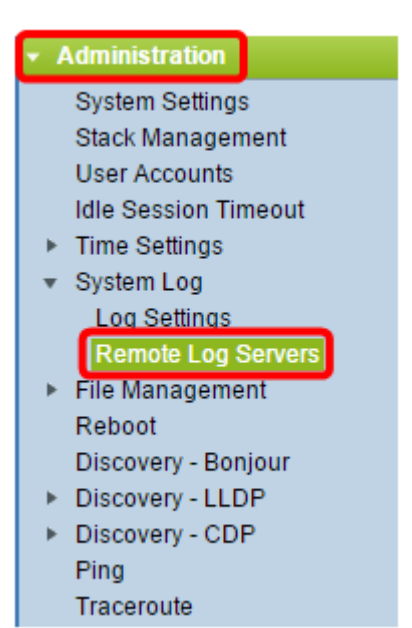

ステップ2:[Server Definition]オプションボタンからオプションを選択します。

| Remote Log Servers      |                                                                      |  |
|-------------------------|----------------------------------------------------------------------|--|
| Server Definition:      | <ul> <li>By Name</li> <li>By IP Address</li> <li>Disabled</li> </ul> |  |
| Server IP Address/Name: |                                                                      |  |
| Apply Cancel            |                                                                      |  |

次のオプションがあります。

- By Name: リモートログサーバが名前で識別されることを示します。
- [IPアドレス別(By IP address)]:リモートログサーバがIPアドレスで識別されることを示します。
- [無効(Disabled)]: リモートログサーバを無効にします。

注:この例では、[By IP Address]が選択されています。

ステップ3:[サーバIPアドレス/名前(Server IP Address/*Name*)]フィールドにサーバのIPアドレスまた*は名前を入力*します。

注:この例では、IPアドレスを入力します。

ステップ4:[Apply]をクリ**ックします**。

これで、スイッチのリモートログサーバの基本設定が行われたはずです。

#### 高度なリモートログサーバの設定

ステップ1:Webベースのユーティリティにログインし、[Display Mode]ドロップダウ**ンリス** トで[Advanced]を選択します。

| Display Mode: | Advanced <b>*</b> | Logout | About | Help |
|---------------|-------------------|--------|-------|------|
|               | Basic             |        |       | 0    |
|               | Advanced          | -      |       | ~    |

ステップ2:[Administration] > [System Log] > [Remote Log Servers]を選択します。

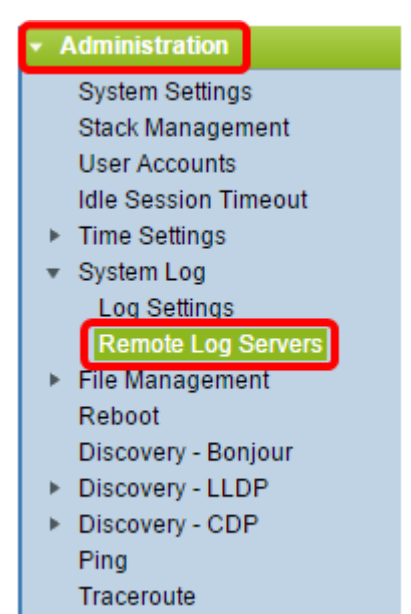

ステップ3:(オプション)SYSLOGサーバに送信されるSYSLOGメッセージの送信元IPv4ア ドレスとしてIPv4アドレスが使用される送信元インターフェイスを選択します。

**注**:[Auto]オプションを選択すると、システムは発信インターフェイスで定義されたIPアドレスから送信元IPアドレスを取得します。これがデフォルト値です。

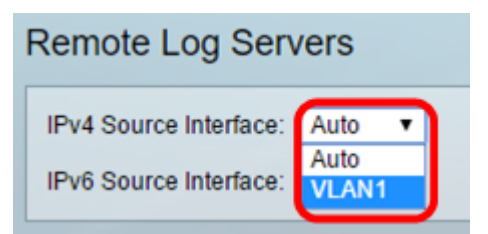

注:この例では、VLAN1が選択されています。

ステップ4:(オプション)SYSLOGサーバに送信されるSYSLOGメッセージの送信元IPv6ア ドレスとしてIPv6アドレスが使用される送信元インターフェイスを選択します。

**注**:[Auto]オプションを選択すると、システムは発信インターフェイスで定義されたIPアドレスから送信元IPアドレスを取得します。これがデフォルト値です。

| Remote Log Servers |                               |         |  |
|--------------------|-------------------------------|---------|--|
|                    | IPv4 Source Interface:        | VLAN1 V |  |
|                    | IPv6 Source Interface: Auto 🔻 |         |  |
|                    | Apply Cancel                  |         |  |

**注**:この例では、[Auto]が選択されています。

ステップ5:[Apply]をクリックして、構成設定を保存します。

| Remote Log Servers             |  |  |
|--------------------------------|--|--|
| IPv4 Source Interface: VLAN1 V |  |  |
| IPv6 Source Interface: Auto 🔻  |  |  |
| Apply Cancel                   |  |  |

ステップ6:[Remote Log Server Table]領域で、[**Add**]をクリック**します**。

| Remote Log Servers |                                                                           |  |  |  |
|--------------------|---------------------------------------------------------------------------|--|--|--|
|                    | Success. To permanently save the configuration, go to the File Operations |  |  |  |
| IPv4               | IPv4 Source Interface: VLAN1 •                                            |  |  |  |
| IPv6               | IPv6 Source Interface: Auto 🔻                                             |  |  |  |
| A                  | Apply Cancel                                                              |  |  |  |
| Rem                | Remote Log Server Table                                                   |  |  |  |
|                    | Log Server UDP Port Facility Description Minimum Severity                 |  |  |  |
| 0 results found.   |                                                                           |  |  |  |
| -                  | Add Edit Delete                                                           |  |  |  |

ステップ7:[Receiver Definition]オプションボタンを選択します。

| Receiver Definition:      | By IP address O By name      |
|---------------------------|------------------------------|
| IP Version:               | Version 6 • Version 4        |
| IPv6 Address Type:        | Iink Local Global            |
| Link Local Interface:     | VLAN 1 🔻                     |
| Log Server IP Address/Nan | ne:                          |
| UDP Port:                 | 514 (Range: 1 - 65535, Defau |
| Facility:                 | Local 7 🔻                    |
| Description:              |                              |
| Minimum Severity:         | Informational 🔻              |
| Apply Close               |                              |

- By Name: リモートログサーバが名前で識別されることを示します。
- [IPアドレス別(By IP address)]: リモートログサーバがIPアドレスで識別されることを示します。

注:この例では、[By IP address]が選択されています。

ステップ8:IPバージョンを選択します。

- •バージョン6:IPv6アドレスの種類を示します。
- •バージョン4:IPv4アドレスの種類を示します。

ステップ9:(オプション)ステップ8でバージョン6のIPアドレスタイプを選択した場合は、 目的のIPv6アドレスタイプをクリックします。

- Link Local:1つのネットワークリンク上のホストを一意に識別するIPv6アドレスを示します。
- Global:IPv6アドレスは、他のネットワークから可視で到達可能なグローバルユニキャストで あることを示します。

ステップ10:(オプション)ステップ9で[Link Local IPv6 Address Type]を選択した場合は、 [Link Local Interface]ドロップダウンリストからリンクローカルインターフェイスを選択し ます。

| Receiver Definition:       | By IP address         |
|----------------------------|-----------------------|
| IP Version:                | Version 6 Version 4   |
| IPv6 Address Type:         | 💿 Link Local 🔵 Global |
| Link Local Interface:      | VLAN 1 🔻              |
| Log Server IP Address/Name | VLAN 1                |

ステップ11:[Log Server IP Address/Name]フィールドの[Server Definition]フィールドに、選択したIPアドレスまたはリモートログサーバの名前を入力しま*す*。

| Server Definition:          | By IP address 	By name       |
|-----------------------------|------------------------------|
| IP Version:                 | Version 6 Version 4          |
| IPv6 Address Type:          | Link Local Global            |
| Link Local Interface:       | VLAN 1 🔻                     |
| Log Server IP Address/Name: | 192.168.1.1                  |
| ODP Port:                   | 514 (Range: 1 - 65535, Defau |
| Facility:                   | Local 7 🔻                    |
| Description:                |                              |
| Minimum Severity:           | Informational <b>▼</b>       |
| Apply Close                 |                              |

ステップ12:ログメッセージの送信先である[UDP Port]フィールドにUDPポート番号を入力 します。デフォルト値は 514 です。

ステップ13:サーバに送信されるログメッセージを説明するファシリティ値を選択します 。ファシリティは、リモートsyslogサーバターゲットを識別するために使用されるコード名 です。[Local 0 to Local 7]は[Facility]ドロップダウンリストで使用できます。1つのサーバに 割り当てることができるファシリティ値は1つだけです。2番目のファシリティコードが割 り当てられている場合、最初のファシリティ値が上書きされます。デフォルトは[Local 7]で す。

| Facility:         | Local 7 🔻          |      |
|-------------------|--------------------|------|
| Description:      | Local 0            |      |
|                   | Local 2            |      |
|                   | Local 3            | - 11 |
| Minimum Severity: | Local 5<br>Local 6 | 1 🔻  |
| Apply Close       | Local 7            |      |
|                   |                    |      |

ステップ14:[Description]フィールドにリモート・ログ・サーバのユーザー定義の説明*を入力*します。

Description:

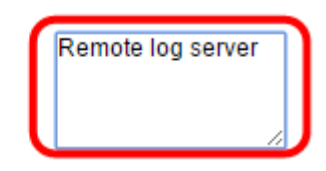

ステップ15:リモートサーバに送信するログメッセージの最小重大度を選択します。デフォルト値の設定は[Informational]です。

| Minimum Severity: | Informational 🔻                |
|-------------------|--------------------------------|
| Apply Close       | Emergency<br>Alert<br>Critical |
|                   | Error                          |
|                   | Warning                        |
|                   | Notice                         |
|                   | Informational                  |
|                   | Debug                          |

[Minimum Severity]ドロップダウンリストには、次のイベント重大度レベルがあります。この重大度は、最も高い重大度から最も低い重大度までリストされます。

- •緊急-システムは使用できません。
- アラート:アクションが必要です。
- Critical システムが重大な状態にある。
- エラー システムはエラー状態です。
- 警告:システム警告が発生しました。
- Notice システムは正常に機能しているが、システム通知が発生している。
- [情報(Informational)]: [デバイス情報(Device Information)]。

ステップ16:[**Apply**]をクリックし、構成設定を保存します。

| Receiver Definition:        | By IP address 	By name       |  |
|-----------------------------|------------------------------|--|
| IP Version:                 | Version 6 Version 4          |  |
| IPv6 Address Type:          | Iink Local Global            |  |
| Link Local Interface:       | VLAN 1 V                     |  |
| Log Server IP Address/Name: | 192.168.1.1                  |  |
| ODP Port:                   | 514 (Range: 1 - 65535, Defau |  |
| Facility:                   | Local 7 V                    |  |
| Description:                | Remote log server            |  |
| Minimum Severity:           | Error •                      |  |
| Apply Close                 |                              |  |

ステップ17:[閉じる]をク**リックします**。[Remote Log Server]テーブル領域に新しいサーバ が表示されます。

ステップ18:(オプション)[Save]をクリックして、起動設定ファイルを更新します。

| MP 48-Port Gigabit PoE Stackable Managed Switch                 |          |          |             |                  |  |
|-----------------------------------------------------------------|----------|----------|-------------|------------------|--|
| Remote Log Servers                                              |          |          |             |                  |  |
| IPv4 Source Interface: VLAN1 ▼<br>IPv6 Source Interface: Auto ▼ |          |          |             |                  |  |
| Apply Cancel                                                    |          |          |             |                  |  |
| Remote Log Server Table                                         |          |          |             |                  |  |
| Log Server                                                      | UDP Port | Facility | Description | Minimum Severity |  |
| 192.168.1.1                                                     | 514      | Local 7  |             | Error            |  |
| Add                                                             | Edit     | Dele     | te          |                  |  |

これで、スイッチの高度なリモートログサーバ設定が完了しました。